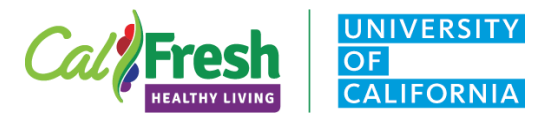

CalFresh Healthy Living, UC (CFHL, UC) uses PEARS to report all program delivery data for our CFHL, UC program. PEARS, used throughout the State of CA, coordinates data collection on SNAP-Ed programming to ensure data quality and consistency throughout the state.

The California Department of Social Services (CDSS) oversees the data system and provides basic training to all PEARS Users in CA.

Information on the **PEARS Basic Training** and access to the **<u>Participant Training Guide</u>**, for more information on upcoming training, please email <u>CDSS</u>.

#### CFHL, UC Reference Guide for New PEARS Users

The <u>PEARS Login Page</u> (https://pears.oeie.org/accounts/signin/): If you do not have a PEARS User Account, please contact the CFHL, UC State Office at <u>uccalfresh\_so@ucdavis.edu</u>

For further information regarding training and resources, please go to the <u>CDSS PEARS Resources and</u> <u>References page</u>. There are manuals for each of the PEARS Modules as well as a listing of training dates and out resource materials on this webpage.

Please complete the basic <u>Program Activities Module</u> training prior to entering data into the PEARS data portal for your county.

Green highlighted text indicates new information in this tip sheet.

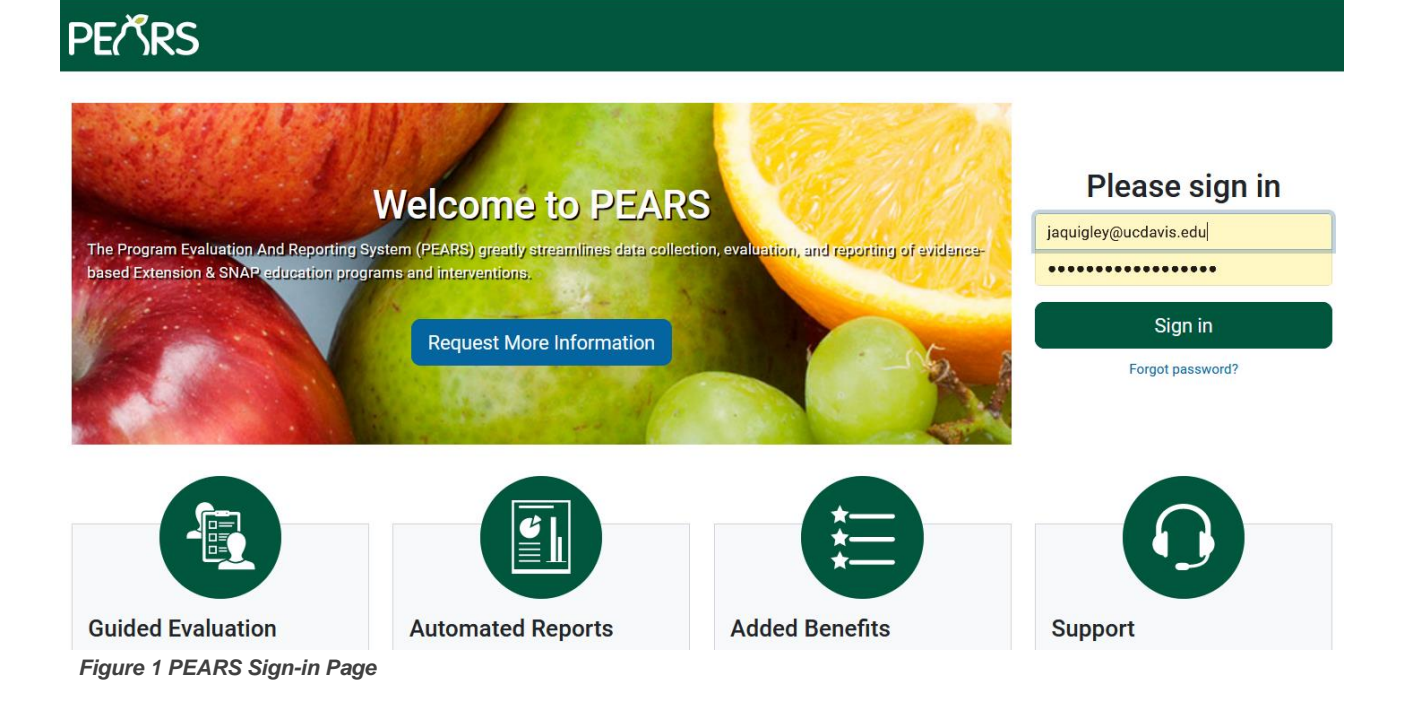

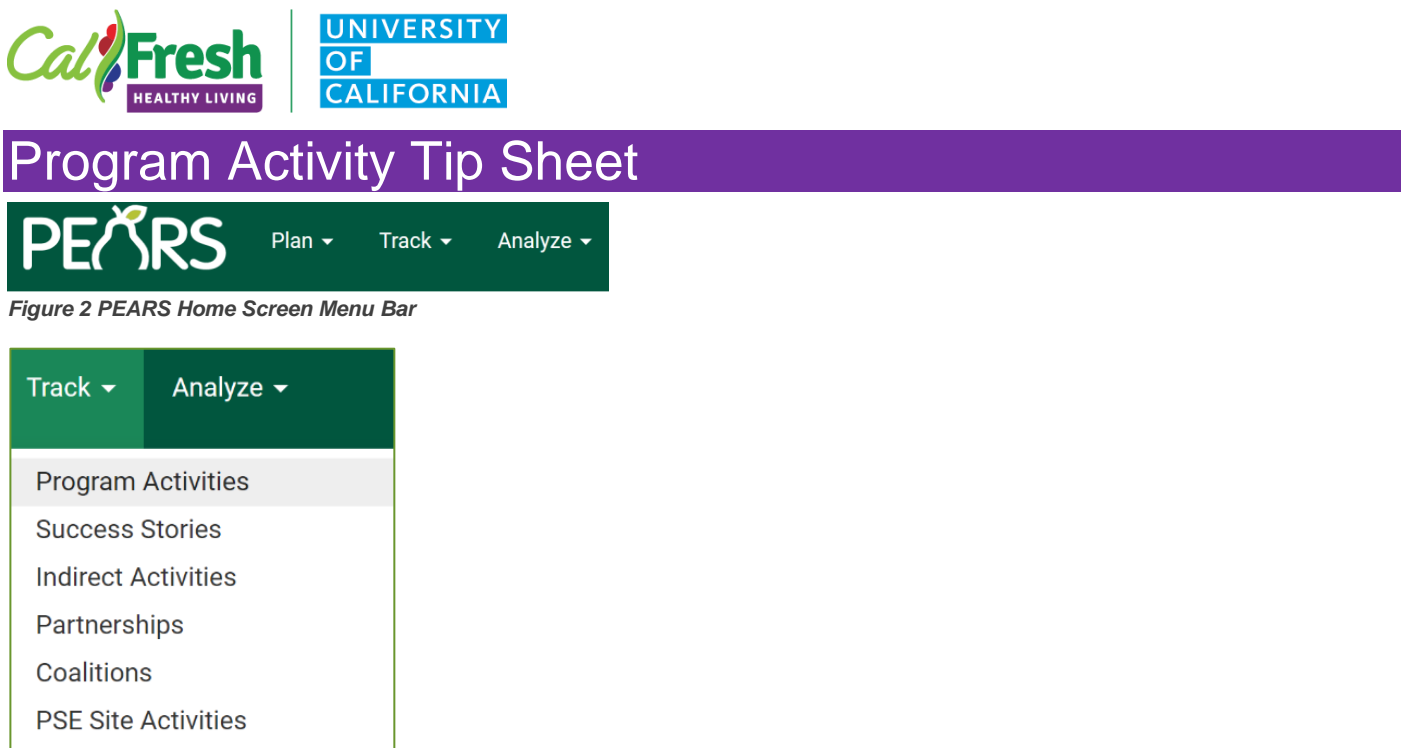

Social Marketing Campaigns

Figure 3 PEARS Track Menu

"**Track**" is for recording the impact of your work. Here you can enter your Program Activities (DE), Indirect Activities, PSE site activities, Partnerships, Coalitions and Success Stories,.

- 1. Click on the down arrow to Access all of the options including Program Activities
- 2. To add a program activity click on the "ADD" + Add button to the right of your screen.
- 3. Program Activities track information about direct education sessions or interventions. Each activity should represent a unique intervention but may include multiple sessions or meetings with the same audience.
- 4. There are six sections in the Program Activity Module. Track data entry progress in the Progress Box to the right of all sections in PEARS.

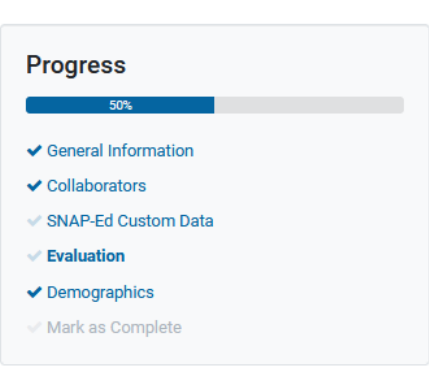

#### Progress Box

### Links to sections in this document

- General Information
- Collaborators
- SNAP-Ed Custom Data
- Evaluation
- Demographics
- Mark as Complete

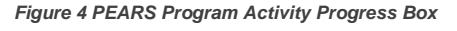

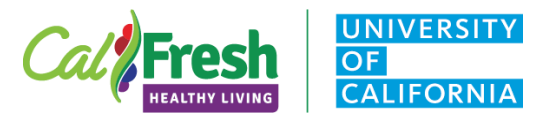

### **General Information Page**

The General Information Page includes the following fields. Titles with a red asterisk (\*) are required fields and must be completed in order to save and move on to the next page of the activity

- 1. Program Activity Name \*
  - a. This is the name you give the Activity, please follow the <u>PEARS Guidelines for Program Activity</u> <u>Naming Job Aid</u>

| Program activity name *                                          |  |
|------------------------------------------------------------------|--|
|                                                                  |  |
| This is a name you give the program activity for your reference. |  |

#### 2. Site \*

- a. This is the site where the activity takes place
  - i. If more than one site in an organization is participating, use the parent organization name
- b. DO NOT add sites to PEARS under any circumstances
  - i. For schools listed as "Inactive" please contact the CFHL, UC State Office by emailing Jennifer Quigley at jaquigley@ucdavis.edu or for other site related issues

| Site *                                                                                                    |                      |
|----------------------------------------------------------------------------------------------------|----------------------|
| Search for a site                                                                                                    | -                    |
| Choose the site where this program was delivered. You may also select an organization that includes multiple sites (a.g<br>or grocery chain). What are inactive sites? | ), a school district |

#### 3. Unit \*

a. This is the County where the activity takes place not the cluster

| Unit * |                                                            |   |  |
|--------|------------------------------------------------------------|---|--|
|        |                                                            | - |  |
|        | This is the unit where the program activity was delivered. |   |  |
|        |                                                            |   |  |

#### 4. COVID-19 Impact

- a. Please follow the Guidelines for Entering Interventions Impacted by COVID-19 in PEARS
- b. Options for this field:
  - i. New due to COVID-19
  - ii. Modified due to COVID-19
  - iii. Postponed due to COVID-19
  - iv. Canceled due to COVID-19
  - v. No Impact due to COVID-19

COVID-19 Impact

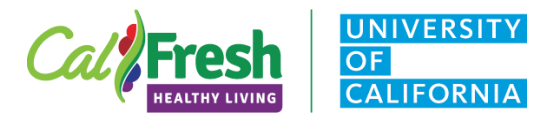

#### 6. Method used to deliver this program \*

- a. Using the dropdown chose the method for session delivery.
  - i. Face to Face<sup>i</sup>
  - ii. Webinar/Online
  - iii. Mix of online and face to face
  - iv. Other
    - 1. This will create another open text field to describe the other method

|   | Method used to deliver this program * |   |
|---|---------------------------------------|---|
|   |                                       | - |
| L |                                       |   |

- 7. **Volunteers** | this field is optional and should be completed if extenders are used to deliver the materials (Extenders are teachers or Peer Educators trained to deliver CFHL, UC Curriculum and Interventions)
  - a. Number | enter the total number of volunteers or extenders teaching the CFHL, UC Curricula
  - b. **Total Hours** | enter the total hours the volunteer/extender provided as in-kind support to the program this time is entered in hours and can include prep time.
  - c. Youth Peer Volunteers Involved | if the volunteers are youth/peers please indicate by checking the box

| Volunteers |             |                                |
|------------|-------------|--------------------------------|
|            |             |                                |
| Number     | Total hours | Youth Peer Volunteers Involved |

#### 8. Sessions

- a. Start Date \*
  - i. For CFHL, UC the start date is flexible as long as the date falls into the current fiscal year. (Federal Fiscal Years run between October 1 and September 20)
  - ii. Dates that fall outside of the current fiscal calendar year will be flagged for correction

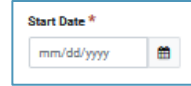

b. Start Time \*

i. This will default to 3:30PM, there is no need to change this field

| Start Time |       |  |
|------------|-------|--|
| 3:         | 30 pm |  |

c. Length (Min) \*

i. Enter the length of the session in minutes

| Length (min) * |  |
|----------------|--|
|                |  |

- d. <u># of Participants</u>
  - i. Please **DO NOT** Complete this field. Enter all participant totals and demographics in the demographic section of the program activity.

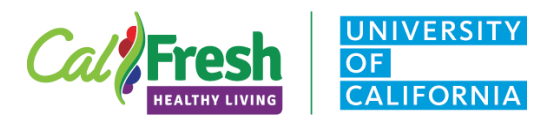

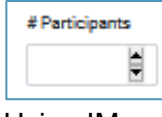

- e. <u>Using IM</u>
  - i. If the session is delivered using "Interactive Media<sup>ii</sup>" please slide the IM button to the

|       |    |       | Using IN |
|-------|----|-------|----------|
| riaht | or | areen |          |

#### f. Comments

i. This is an optional field and may be used if there is specific information the PEARS User wishes to document

#### g. File Attachments

i. This is an optional field and may be used for flyers, documents, photo releases, or images of the session

#### 9. Save and continue

a. In order to save the information for the Program Activity you must click on save or save and

|          | Save and continue | Save | Cancel |
|----------|-------------------|------|--------|
| continue |                   |      |        |

### Collaborators

Add collaborators to give them access to make changes in this record only. Adding a collaborator does not give them any additional site wide access permissions.

| Collaborators                                               | 0                                            |                         |                       |                                         |
|-------------------------------------------------------------|----------------------------------------------|-------------------------|-----------------------|-----------------------------------------|
| Add collaborators to give th<br>any additional sitewide acc | nem access to make chang<br>ess permissions. | ges in this record only | r. Adding a collabora | tor does not give them Add Collaborator |
| User                                                        | Contributor                                  | View Only               | View & Edit           | Actions                                 |
| Jennifer Quigley                                            | 0                                            | 0                       | ۲                     | <b>Z</b> ×                              |

Figure 5 Collaborators Section

- 1. Click on **Add Collaborators** button to add a collaborate, a pop-up form will appear with the following fields
  - a. User \* | this must be an active PEARS User.
    - i. Check the box of the user was involved in performing the work described in the Program Activity

| User *                                                                         |   |
|--------------------------------------------------------------------------------|---|
|                                                                                | ~ |
| $\Box$ Was this user involved in performing the work described in this record? |   |

- Access \* | Use this field to determine the level of access the collaborator will have for this Program Activity
  - i. View Only
  - ii. View and Edit

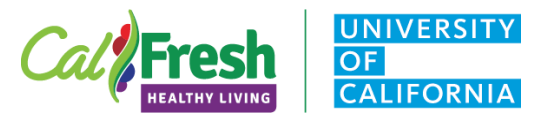

| Progran | m Activity Tip Sheet                                                                   |                                                        |  |  |  |
|---------|----------------------------------------------------------------------------------------|--------------------------------------------------------|--|--|--|
|         | iii. Level of contribution is an open te described                                     | ext field where a role or level of contribution can be |  |  |  |
|         | Access *                                                                               |                                                        |  |  |  |
|         | View Only                                                                              | × *                                                    |  |  |  |
| С.      | What role or contribution did this user                                                | offer in this record?                                  |  |  |  |
|         | i. This is an open text field for the de                                               | etails of the collaboration.                           |  |  |  |
|         | What role or contribution did this user offer in this record?                          |                                                        |  |  |  |
|         |                                                                                        |                                                        |  |  |  |
|         |                                                                                        |                                                        |  |  |  |
| d.      | Number of Sessions   using the arrows indicate the number of sessions the collaborator |                                                        |  |  |  |
|         | was involved in.                                                                       |                                                        |  |  |  |
|         | No. of Sessions                                                                        |                                                        |  |  |  |
|         |                                                                                        |                                                        |  |  |  |
|         |                                                                                        |                                                        |  |  |  |
| e.      | Save collaborator                                                                      |                                                        |  |  |  |
|         | i. You may edit or remove collabora                                                    | tors at any                                            |  |  |  |
|         | Save Cancel                                                                            |                                                        |  |  |  |

### **SNAP-Ed Custom Data**

For resources to assist in completing this section, please refer to the PEARS Resources and References webpage. The <u>Curriculum Job Aid</u> will help in finding the correct priority indicators, Intervention topics and objectives for this section. Other resources: <u>SNAP-Ed Framework</u> and the <u>EARS FAQ's</u>.

#### 1. Intervention Name \*

a. Choose the statewide intervention or initiative most related to this activity. Please contact the organization administrator if your intervention is not on this list. See dropdown options below

| Intervention name * |  |   |
|---------------------|--|---|
|                     |  | * |

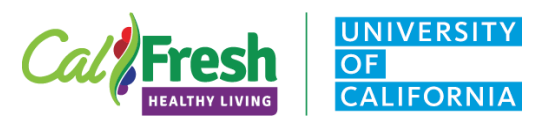

- Before/Afterschool Programs | YMCA, Parks and Rec., Boys & Girls Clubs
- Early Care and Education | *ECE sites, Head Starts, Pre-K*
- Faith Places of Worship | Churches
- Farmers Markets
- Food Distribution | FDPIR Distribution sites, Food Pantries
- Health Care Services I Clinics, Hospitals
- Mass Media | Social Media
- Learning Sites (Other) | Extension sites, Libraries, WIC Clinics
- Places People Play | Parks, Bicycle paths, Fairgrounds

Table 1 PEARS Intervention Settings

#### 2. Priority Indicators \*

- Places People Eat | Summer Meal Sites, Restaurants, Soup Kitchen
- Residential Sites | Individual Homes, Rehab centers, group homes
- Schools
- Senior Services | Congregate meal sites, senior centers
- Stores
- Worksite and related | CalFresh Offices, Military bases, Adult Edu. TANF
- Other (Specify) | Use to describe other interventions not listed above
- a. Based on the <u>SNAP-Ed Framework</u> and listed in a dropdown list, choose all that apply to the Program Activity or based on the curriculum used see the <u>Curriculum Job Aid</u> for additional information. For direct education, the individual-level indicators in <u>blue</u> below are the most relevant.

Priority indicators \*

- Short Term (**ST**) | Goals and Intentions
- Medium Term (MT) | Behavioral Changes
- > Long Term (LT) | Maintenance of Behavioral Changes
- > Population Results (R) | Trends and Reductions in Disparities

#### • MT1-Healthy Eating Behaviors

- MT2 Food Resource Management
- MT3 Physical Activity & Reduced Sedentary Behavior
- MT5 Nutrition Supports
- MT6 Physical Activity & Reduced Sedentary Behavior Supports
- LT5 Nutrition Supports Implementation
- LT6 Physical Activity Supports Implementation
- LT7 Program Recognition

- LT8 Media Coverage
- LT10 Planned Sustainability
- **R2** Fruits and Vegetables
- ST1 Healthy Eating
- ST2 Food resource management
- **ST3** Physical Activity & Reduced Sedentary Behavior
- ST5 Readiness and Need
- ST7 Organizational Partnerships
- ST8 Multi-Sector Partnerships and Planning

Table 2 Priority Indicator Options

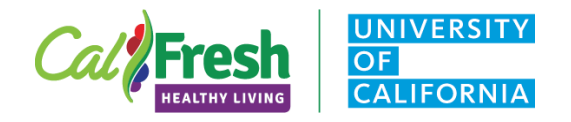

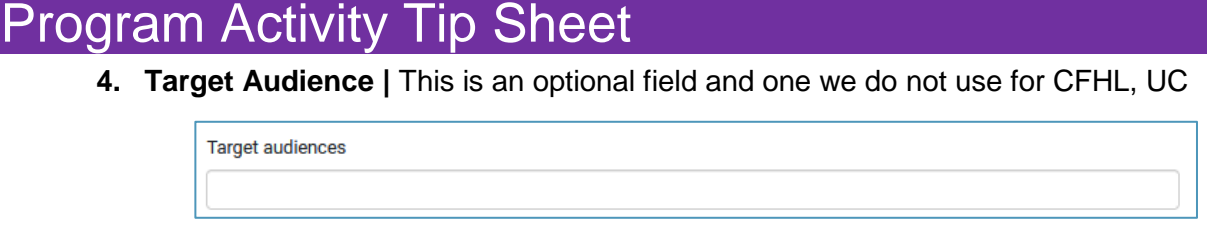

#### 5. Setting \*

- a. Primary setting where the activity took place
- b. The site setting will default to the setting listed on the *SharePoint* Site List. If the activity setting is different, please change to the appropriate setting option from the dropdown. Below are options in the dropdown list in PEARS.

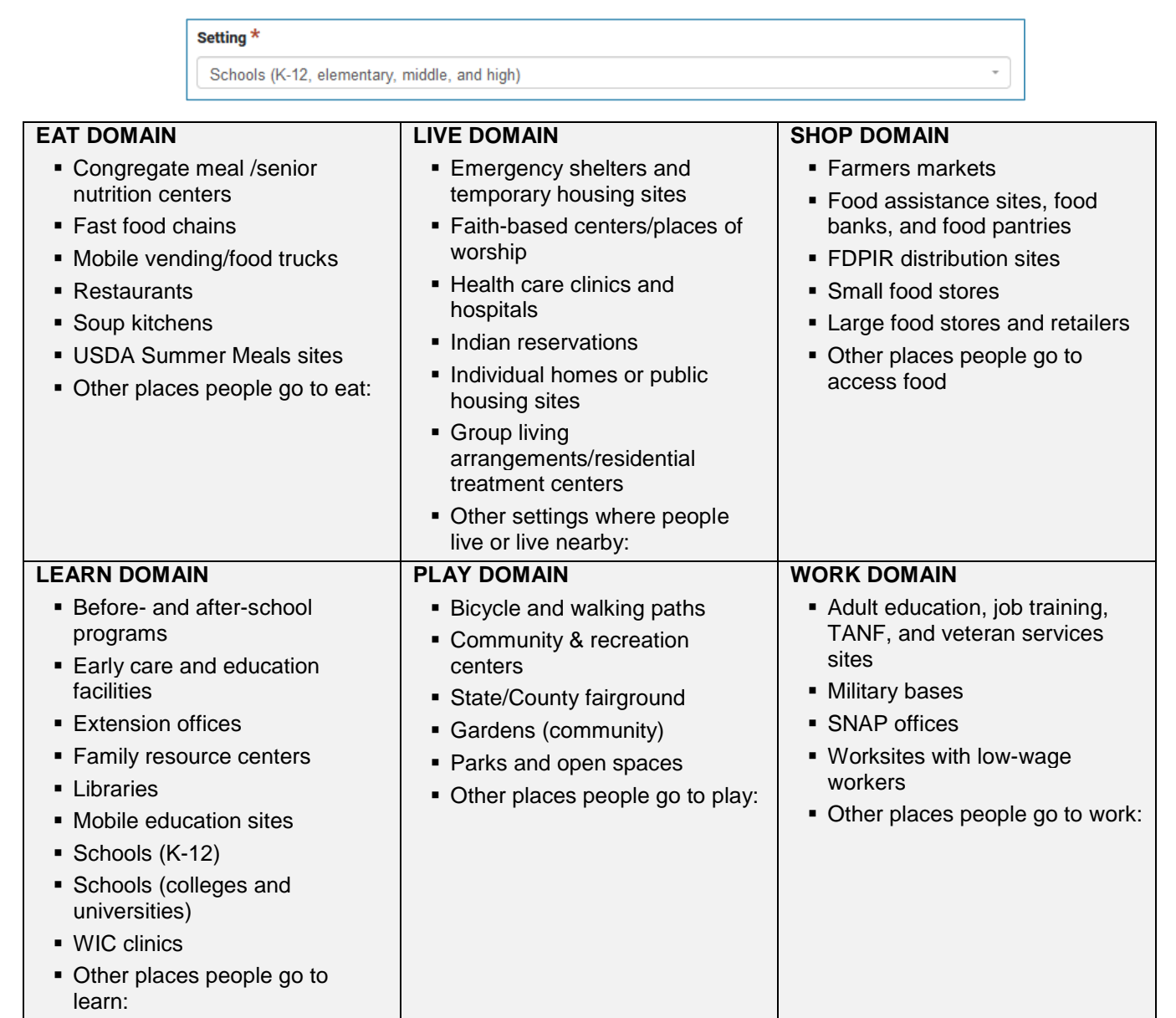

Table 3 PEARS Settings by Domain

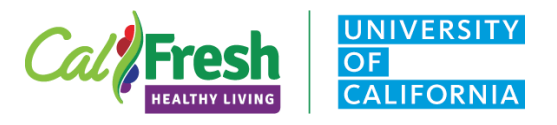

#### 6. Primary Curriculum \*

- a. Choose the Primary curricula used for this activity. Choose form the <u>CA Approved</u> <u>Curriculum List.</u>
- b. Add Additional curricula into the next field or alternatively there is a field for other approved material.

| Primary curriculum * |   |
|----------------------|---|
|                      | • |

#### 7. Additional Curriculum

a. Use this field if additional SANP-Ed Approved curriculum is used to deliver this intervention

| Additional cu | rricula |  |  |
|---------------|---------|--|--|
|               |         |  |  |

#### 8. Objectives \*

a. Based on the objectives in the Statewide Goals and Objectives in the current FFY SNAP-Ed plan. For additional information, see the <u>Curriculum Job Aid</u>.

| Objectives * |  |  |
|--------------|--|--|
|              |  |  |

#### 9. Intervention Topics \*

a. The intervention topics come from the EARS Form and are associated with each curriculum. For additional information, see the <u>Curriculum Job Aid</u>.

| Intervention Topics * |  |  |
|-----------------------|--|--|
|                       |  |  |

#### 10. Did this activity include a Food Demonstration?

a. Yes or No

| I | Did this activity include a food demonstration/taste test? |   |
|---|------------------------------------------------------------|---|
|   |                                                            | - |
| Ľ |                                                            |   |

- b. If yes is chosen an additional field will appear "What Recipes where used?
  - i. List a recipe or food tasting item or leave blank.

What recipe(s) were used?

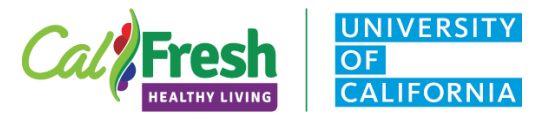

### Evaluation

This is a required field. If this activity has no demographic surveys or evaluation tools used in PEARS select "No", and click "save and continue".

- 1. Did you perform any evaluations of this Program Activity? \*
  - a. Yes or No

b.

| Did you perform any eva | aluations of this program activity? * | •               |
|-------------------------|---------------------------------------|-----------------|
| If yes an addition      | nal section will appear Surveys       |                 |
| Surveys                 |                                       | + Attach Survey |
|                         | No surveys currently attached.        |                 |

Figure 6 Surveys Section | Program Activities

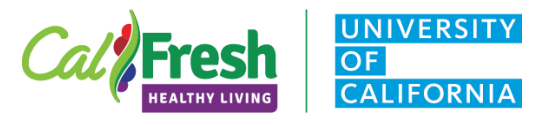

#### <u>Surveys</u>

Please refer to the CFHL, UC Website <u>PEARS Program Activity and Surveys page</u> for more information.

Other tools and guidance to assist PEARS Users with surveys:

- FFY 2021 Recommended Evaluation Tools and SMART Objectives | this document has been expanded to include a broader range of tools for evaluation including Policy, Systems and Environmental (PSE) change and youth engagement efforts. For FFY21, an additional <u>FFY21</u> <u>Evaluation Changes due to COVID-19</u> shorter summary document is also posted on the CFHL, UC website. Significant updates to this document are in <u>yellow highlight</u> for easier reference.
  - Note: As in previous years, when selecting the best direct education evaluation tool to use, please consider your curriculum delivery period. If you deliver a series-based curriculum over at least 4 weeks/1 month, please use a pre/post survey (when available) to capture behavioral outcomes. Alternatively, when delivering single sessions/workshops or a series over fewer than 4 weeks/1 month, you would use ITCs to assess short-term outcomes. Please use ONE evaluation approach by administering either (1) a pre/post survey or (2) relevant ITC surveys, but NOT both. Please contact the state office to clarify any questions you have about evaluation approaches and tools.
    - <u>Adult Evaluation Tools</u>
    - Youth Evaluation Tools
- PEARS Surveys Tip Sheet for CFHL, UC PEARS Users | This document will take you step by step through the process for attaching surveys, entering matched pre/post survey data and using the auto calculate function to generate demographics for your adult class participants (optional approach).
- PEARS Online Adult Survey Links Tip Sheet | This document will take you through the process for generating a public survey link in PEARS and distributing the link to adult class participants via Zoom.
- PEARS: How to Collect Survey Response Data with a Public Link | This resource includes a "howto" video from PEARS that take you step-by-step through the process for generating a public survey link in PEARS in order to collect adult participant surveys online when delivering web-based nutrition education classes.

Table 4 CFHL, UC Survey and Evaluation Guidance

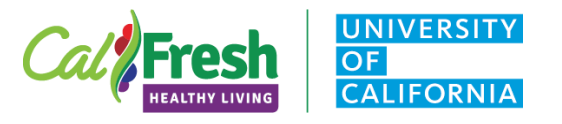

### **Demographics**

Auto Calculate Tool

PEARS can calculate the demographic makeup of participants automatically. To use this tool, first enter survey response data, or ask your administrators about using site-wide demographics as estimates.

The age & sex table must equal the overall **Total**\* for SNAP-Ed participants. This is a requirement for EARS data. Validation for Race and Ethnicity ensures that all sections are equal to the overall total in the PEARS System. This means that the system may add to the actual totals to even out the Race and Ethnicity totals using the "**Unknown**" field.

<u>Adult demographics</u> | before you can auto calculate your demographics, you will need to add a survey instrument and add all the responses for the Adult Demographic data card.

<u>Youth demographics</u> | If the site where the activity is being delivered is a public school and has a CDS (County District School) code with updated demographics, the demographics will calculate automatically.

If the youth site is not a CDE coded school then the number of students will need to be entered into the total Field, and all subsequent data, sex by age, Ethnicity and Race.

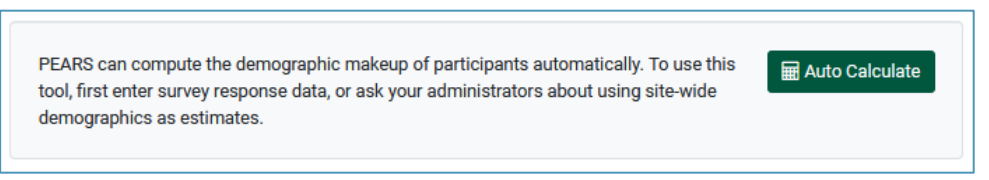

Figure 7 PEARS Auto Calculate Tool

- 1. Total \*
  - a. If using the auto calculate function click on the auto calculate button and enter the total number of participants.
    - i. The method and source fields will auto populate
  - b. If manually entering the demographics enter the total number of participants here.

| Total * |  |
|---------|--|
| 30      |  |

- 2. Method used to determine demographic makeup of participants \*
  - a. <u>Actual Count</u> | participants were actually counted by the educator or completed an adult demographic form themselves (self-reported data)
  - b. Estimated Count | all other methods used to count the participants including CDE Data

| Method used to determine demographic makeup of participants * |   |
|---------------------------------------------------------------|---|
| Estimated Count                                               | - |

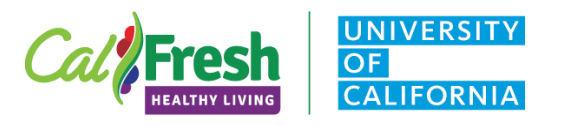

#### 3. Source of Data \*

- a. <u>Commercial market data on audience size</u> | Radio or television reach, supermarket reach or data on number of patrons in a specified amount of time
- b. Survey of target audience | Adult demographic card
- c. <u>Visual Estimate</u> | CFHL, UC recommends only counting participants and using the target audience age as the estimated age range. All other fields would be unknown for participants that do not wish to complete a demographic card.
- d. Other | Describe in text field | CDE Data is an example of other data

| Source of Data *  |   |
|-------------------|---|
| Other             | - |
|                   |   |
| Source other *    |   |
| Site Demographics |   |

- 4. Age & Sex \*
  - a. Enter the participants into the age and sex fields.
    - i. If a participant chooses "prefer not to answer", "Unknown" or leaves blank enter into the **Unknown** column.
    - ii. The total number of participants entered into age and sex must equal the total number of participants entered in step 1 above. An error message will occur if these do not match.

| Age & Sex *          |        |   |      |   |         |   |
|----------------------|--------|---|------|---|---------|---|
|                      | Female |   | Male |   | Unknown |   |
| Less than 5<br>years | 0      | Ť | 0    | • | 0       | - |
| 5 - 17 years         | 16     | × | 14   | × | 0       | • |
| 18 – 59 years        | 0      | ¥ | 0    | • | 0       | - |
| 60 years or older    | 0      | - | 0    | - | 0       | - |

Figure 8 PEARS Age & Sex Section

- 5. Ethnicity \*
  - a. If a participant chooses "prefer not to answer" this will be entered into the "Prefer not to respond" field
  - b. If a participant does not complete a demographic survey, count these participants in the "Unknown" field for ethnicity.

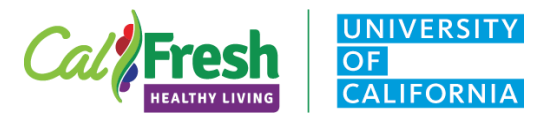

c. The total number of participants entered into Ethnicity must equal the total number of participants entered in step 1 above. An error message will occur if these do not match.

| Ethnicity *              |    |   |  |  |
|--------------------------|----|---|--|--|
| Hispanic / Latino        | 22 | × |  |  |
| Non-Hispanic /<br>Latino | 7  | × |  |  |
| Prefer not to respond    | 0  |   |  |  |
| Unknown                  | 1  | - |  |  |

Figure 9 PEARS Ethnicity Section

- 6. Race \*
  - a. If a participant chooses "prefer not to answer" this will be entered into the "Prefer not to respond" field
  - b. If a participant does not complete a demographic survey, count these participants in the "Unknown" field for race.
  - c. The total number of participants entered into Race must equal the total number of participants entered in step 1 above. An error message will occur if these do not match.

| Race*                                        |    |  |  |  |
|----------------------------------------------|----|--|--|--|
| American Indian or Alaska<br>Native          | 0  |  |  |  |
| Asian                                        | 1  |  |  |  |
| Black or African American                    | 0  |  |  |  |
| Native Hawaiian or Other<br>Pacific Islander | 0  |  |  |  |
| White                                        | 3  |  |  |  |
| Prefer not to respond                        | 0  |  |  |  |
| Unknown                                      | 26 |  |  |  |

Figure 10 PEARS Race Section

7. Save and Continue OR Save and return later to complete

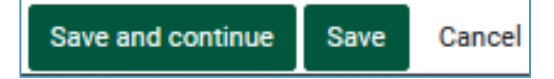

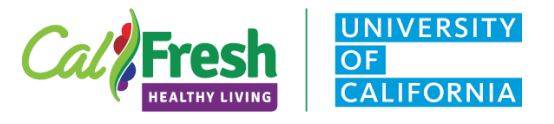

### Mark as Complete

Before a Program Activity is complete, finish adding all of the Program activity data. Please make sure that each section is checked off in the Progress box and responses are recorded for all attached surveys.

- 1. Review ALL program data.
  - a. Marking the program complete indicates you have finished entering data and are ready for this program activity's information to be included in reports.

|   | Are you sure you want to mark this program as complete? Make sure you've reviewed <b>ALL</b> program data and that you're ready to mark this program as complete. Marking the program complete means you have finished entering data and are ready for this program activity's information to be included in reports. |
|---|----------------------------------------------------------------------------------------------------|
|   | Mark as Complete                                                                                                    |
| F | igure 11 Mark as Complete                                                                                                    |
|   |                                                                                                    |
|   | Success                                                                                                    |
|   | Program Activity successfully marked as complete.                                                                                                    |
|   | Return to Program Activity List OK                                                                                                    |
| F | Figure 12 Success Image                                                                                                    |

- 2. Modifications and edits to a completed Program Activity.
  - a. If you find errors or are requested to make changes to a "Complete" Program Activity you will need to return to the Program Activity and mark as Incomplete
    - i. To mark an activity as incomplete locate the program activity in your list.
    - ii. Using the Progress box, click on Mark as incomplete.
    - iii. Once you have successfully completed the "mark as incomplete" function, you may use the progress box to return to specific sections of the Program Activity to make edits or fix errors.

| Are you sure you want to mark this program as incomplete? Marking the program incomplete means this program activity shouldn't be included in reports and that you still have changes you need to make. |  |
|----------------------------------------------------------------------------------------------------|--|
| Mark as Incomplete                                                                                                    |  |

Figure 13 Mark as Incomplete

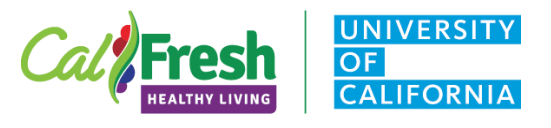

<sup>*i*</sup> **Face-to-face** refers to programming that is delivered in person, where the educator is in the same physical location as the participants.

"Interactive Multimedia integrates text, audio, graphics, still images, and moving pictures into a computer-controlled, multimedia product that provides an individualized educational experience based on a participant's input. Examples include: a CD-ROM with games for kids or an online class with interactive components. A PowerPoint or video would count as interactive media if it provides a way to respond to a participant's input through a feature that is used within the presentation. For instance, if a slide asks for a participant to respond to a question, and the following content is presented in a way that is customized to the response, this is an interactive PowerPoint presentation. If you want to know if your specific technology counts as interactive multimedia, please consult with your Regional Coordinator.